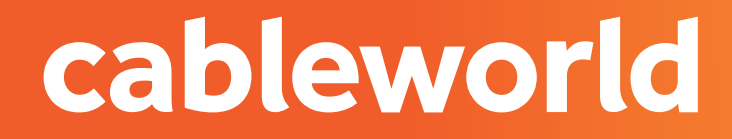

### fibra

# ROUTER AIRE TL-WR841N V14

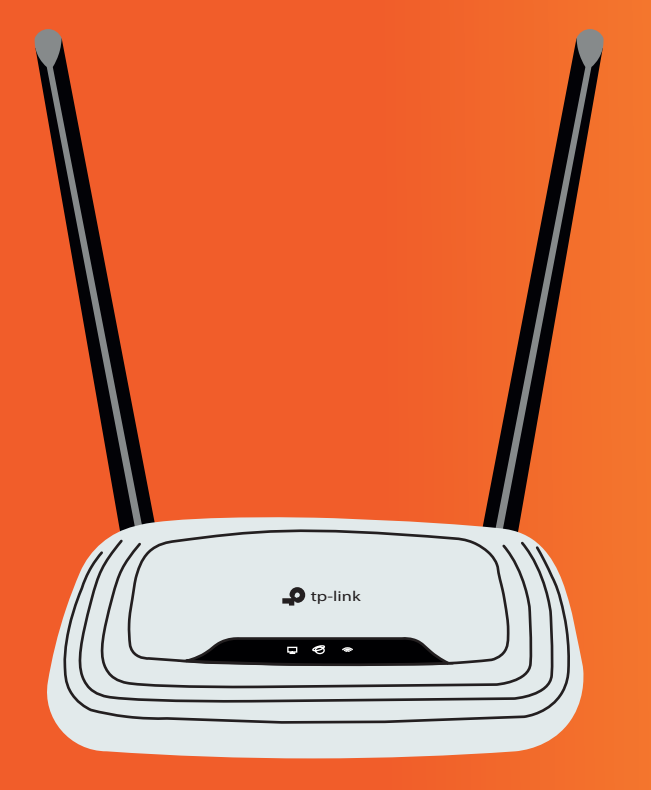

cableworld

### 1. ACCEDER AL PANEL DE CONFIGURACIÓN

| 2 | 🕹 Username |
|---|------------|
| 3 | Password   |
|   | Log In     |
|   |            |

Acceda a la interfaz web de administración del equipo introduciendo la siguente IP en su navegador: http://192.168.0.1/ o http://192.168.1.1/

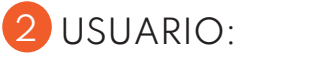

**3** CONTRASEÑA:

admin

admin

### 2. CAMBIAR PARÁMETROS DE LA RED WIFI

|                          | TP-Link Wireless N Router WR841N<br>Model No. TL-WR841N |
|--------------------------|---------------------------------------------------------|
| Status                   |                                                         |
| Quick Setup              |                                                         |
| Operation Mode           | Wireless Settings                                       |
| Network                  |                                                         |
| Wireless                 | Wireless: 💿 Enable 🔿 Disable                            |
| - Basic Settings         | Wireless Network Name: TP-Link_03A8 (Also called SSID)  |
| - WPS                    |                                                         |
| - Wireless Security      | Mode: 11bgn mixed 🗸                                     |
| - Wireless MAC Filtering | Channel: Auto 🗸                                         |
| - Wireless Advanced      | Channel Width: Auto 🗸                                   |
| - Wireless Statistics    | Enable SSID Broadcast                                   |
| Guest Network            | <b>_</b>                                                |
| DHCP                     |                                                         |
| Forwarding               | Save                                                    |

🛞 Para habilitar o deshabilitar la red WIFI presiona el botón WIFI ON/ OFF.

Mediante la interfaz web en el apartado WIRELESS.

2 Deshabilitamos ENABLE WIRELESS ROUTER RADIO.

3 Para cambiar el nombre diríjase a WIRELESS NETWORK NAME.

4 Para cambiar de canal en la interfaz web, diríjete al aprtado CHANNEL. Auto (Cambiar canal en función de un canal libre). Canales del 1 al 11 (seleccione el que tenga menos zona de saturación en su zona)

5 Una vez finalidado pulse en SAVE.

#### cableworld

# 3. CAMBIAR O CONSULTAR CONTRASEÑA WIFI

|                            | TP-Link Wireless N Router WR841N<br>Model No. TL-WR841N                                                          |  |  |
|----------------------------|----------------------------------------------------------------------------------------------------|--|--|
| Status                     |                                                                                                    |  |  |
| Quick Setup                |                                                                                                    |  |  |
| Operation Mode             | Wireless Security Settings                                                                                       |  |  |
| Network                    |                                                                                                    |  |  |
| Wireless                   | Note: WEP security, WPAWPA2 - Enterprise authentication and TKIP encryption are not supported with WPS enabled.  |  |  |
| - Basic Settings           | For network security, it is strongly recommended to enable wireless security and select WPA2-PSK AES encryption. |  |  |
| - WPS<br>Wireless Security | O Disable Wireless Security                                                                                      |  |  |
| - Wireless MAC Filtering   | WPA/WPA2 - Personal (Recommended)                                                                                |  |  |
| - Wireless Advanced        | Version: WPA2-PSK V                                                                                              |  |  |
| - Wireless Statistics      | Encryption: AES V                                                                                                |  |  |
| Guest Network              | 3 Wireless Password: Cableworld                                                                                  |  |  |
| DHCP                       | Group Key Update Period:                                                                                         |  |  |
| Forwarding                 |                                                                                                    |  |  |

Pulse en **WIRELESS**.

2 A continuación presione WIRELESS SECURITY.

3 Para cambiar la contraseña diríjase al apartado **WIRELESS PASSWORD**.

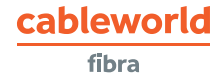

## 4. REDIRECCIÓN DE PUERTOS (ABRIR PUERTOS)

|                                                                                                    | TP-Link Wireless N Router WR841N<br>Model No. TL-WR841N                                                                                     | Mediante la interfaz web en<br>el apartado FORWARDING.                                                                                                    |
|----------------------------------------------------------------------------------------------------|----------------------------------------------------------------------------------------------------|----------------------------------------------------------------------------------------------------|
| Status<br>Quick Setup<br>Operation Mode<br>Network<br>Wireless<br>Guest Network<br>DHCP<br>Forwarding<br>Virtual Server<br>Port Triggering | Virtual Server         Image: Address:         Internal Port:       QX or keep en         Protocol:       ALL         Status:       Enabled | <ul> <li>2 Clicka en VIRTUAL SERVER.</li> <li>3 Seguidamente pulse ADD<br/>NEW y le aparecerá un menú.</li> <li>4 Ahora deberá CONFIGURAR<br/>SERVICE PORT, INTERNAL PORT<br/>Y LA IP con los datos que le<br/>convenga.</li> </ul> |
| - DMZ<br>- UPnP<br>Security<br>Parental Controls                                                                                           | Common Service Port:Please Select                                                                                                    | 5 Una vez finalizado pulse <b>SAVE</b> .                                                                                                    |

### 5. SERVICIO DE CONSULTAS TÉCNICAS

cableworld

En caso de duda sobre la configuración de su terminal, puede ponerse en contacto con nuestro Departamento Técnico a través de:

Télefono: 966 192 000 (sin coste desde red fija de cableworld fibra).

Email informacion@cableworld.es para las zonas de Novelda, Agost, Aspe, Elche y Monforte del Cid.

Email info@cableworld.es para las zonas de Elda, Monovar, Mutxamel, Petrer, San Juan, San Vicente del Raspeig, Sax y Murcia.